## <u>Read&Write Gold Mac 6 Toronto District School Board Take Home End User</u> <u>Instructions</u>

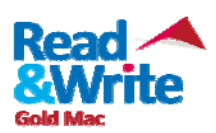

Please note the minimum system requirements for Read&Write gold:

| Intel Core 2 Duo                         | 4 GB Ram (Recommended 4 GB or greater)          |
|------------------------------------------|-------------------------------------------------|
| 1.83 GHz processor                       | 4 GB of free disk space                         |
| Mac OS X 10.7 or higher                  | Speakers, Sound Card                            |
| Internet connection for certain features | Optional: 300 MB disk space for Texthelp Voices |

If there are any errors or problems with the installation, please contact US Technical Support by emailing <u>us-support@texthelp.com</u> or call 888-248-2479

When communicating with TextHELP regarding technical issues, indicate that you have a TDSB Take Home License

\*\*\* The following instructions are for 1 home install as per the purchase agreement. \*\*\* To locate, download, and install Read&Write, please refer to the following instructions.

1. Open "Safari" and enter <u>www.texthelp.com/toronto</u> in the address bar

| 000                               |                |         |           | Toront               | o - login p               | age              |
|-----------------------------------|----------------|---------|-----------|----------------------|---------------------------|------------------|
| < ► 🔂 🖶 + 🕑 www.texthelp.co       | om/readwrite/t | oronto/ |           |                      |                           |                  |
| 6군) [[] Speech App Apple Yahoo! C | oogle Maps Y   | ouTube  | Wikipedia | News <b>T</b> oronto | Popular 🔻<br>- login page | BrowseAloud Plus |
| toyturu                           |                |         |           |                      |                           |                  |
| LEXTHELP                          |                |         | C . 1     |                      |                           |                  |
| Toron                             | to Dist        | rict    | Scho      | OI B                 | oard                      |                  |
|                                   |                |         |           |                      |                           |                  |
|                                   |                |         |           |                      |                           |                  |
|                                   |                |         |           |                      |                           |                  |
| Username:                         | TDSB           |         |           |                      |                           |                  |
| Password:                         |                |         |           |                      |                           |                  |
| Submit                            |                |         |           |                      |                           |                  |
|                                   |                |         |           |                      |                           |                  |
|                                   |                |         |           |                      |                           |                  |

- 2. Enter "TDSB" as the Username
- 3. Enter the **Password** given by your school (**Texhelp Technical Support** does not have passwords)

4. Select "Click here to download Read&Write 6 GOLD for Mac" link

| Toronto - Jogin page                             |                                                                                                    |
|--------------------------------------------------|----------------------------------------------------------------------------------------------------|
| .texthelp.com/madwrite/foronzo/defaultato        | C Reader                                                                                                    |
| shook Tulttar Wikipedia Yahoo Kews.* Pepular.*   |                                                                                                    |
| Toronto District School Board                    |                                                                                                    |
| Successful login:                                |                                                                                                    |
| Click here to download Read&Write 11             |                                                                                                    |
| Click here to download Read&Write 6 GOLD for Mac |                                                                                                    |
|                                                  |                                                                                                    |
|                                                  |                                                                                                    |
|                                                  |                                                                                                    |
|                                                  |                                                                                                    |
|                                                  |                                                                                                    |
|                                                  |                                                                                                    |
|                                                  |                                                                                                    |
|                                                  |                                                                                                    |
|                                                  | © 2014 Textbelp Li                                                                                                    |
|                                                  |                                                                                                    |
|                                                  | Intenting com in subwerter /travents /drifted at au<br>admet. Twitter Wildgedia Yuture Yuter * Payuder *<br><b>Toronato District School Board</b><br>Successful login:<br>Click here to download ReadWirtie 11<br>Click here to download ReadWirtie 6 (OOLD for Mac |

5. The download will begin in Safari.

| Opening "Read&WriteGoldT | DSB.dmg" |
|--------------------------|----------|
|                          | Cancel   |
| Verifying                | Skip     |

6. Locate and "Double Click" the "Read&WriteGoldTDSB.dmg" file in your Downloads folder

| 000          | Dov                    | vnloads              |          | 12 <sup>2</sup> |
|--------------|------------------------|----------------------|----------|-----------------|
|              |                        | Q (4)                | _        |                 |
| FAVORITES    | Name                   | Date mounice         | Cive.    | Kind            |
| All My Files | Read&WriteGoldTDSB.dmg | Yesterday, 6:28 AM   | 631.1 MB | Disk In-        |
| P AirDrop    | H ADOLL                | Aug 14 2013 10:39 AM |          | Multiling       |
| Applications |                        |                      |          |                 |
| Desktop      |                        |                      |          |                 |
| Th Documents |                        |                      |          |                 |
| Downloads    |                        |                      |          |                 |
| Movies       |                        |                      |          |                 |
| JI Music     |                        |                      |          |                 |
| Pictures     |                        |                      |          |                 |
| TAGS         |                        |                      |          |                 |
| Red          |                        |                      |          |                 |
| Orange       |                        |                      |          |                 |
| Yellow       |                        |                      |          |                 |
| Crean        |                        |                      |          |                 |

7. Drag the Read&Write icon into Applications to install

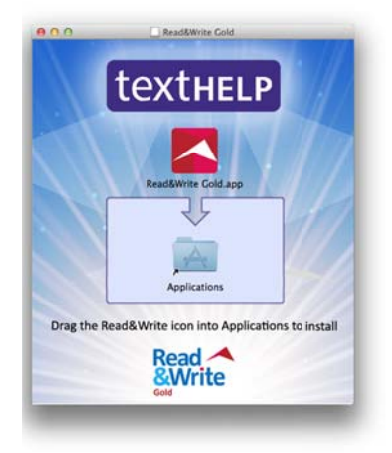

8. The program will copy it's self into the "Applications folder"

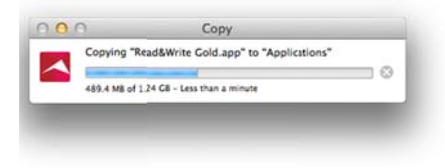

9. Open "Launchpad"

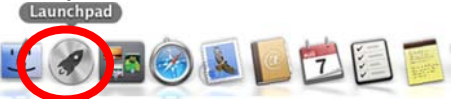

10. Select the "Read&Write Gold" Icon to launch the program

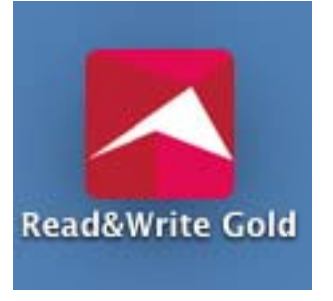

11. Select **"Open"** when "Read&Write Gold.app" is an application downloaded from the Internet warning appears

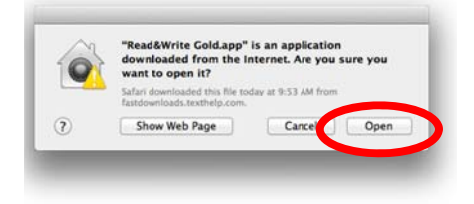

12. Enter the Name and Password required by your mac to install new software

|   | pe your passwo | ord to allow this. |
|---|----------------|--------------------|
|   | Name:          |                    |
| P | assword:       |                    |
|   |                | Cancel             |

13. Accept the license agreement and select "OK"

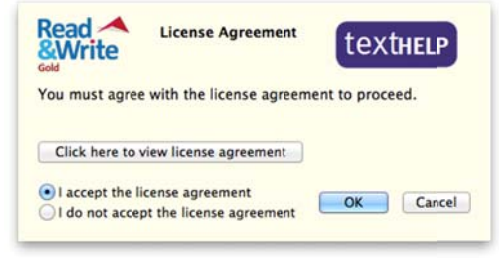

14. Activate Read&Write by selecting the "Activate"

\*\*\*There is no need to enter additional information in the Serial Number Box or the Activation Code Box.\*\*\*

| Please enter your serial number below<br>Serial Number | Read              |
|--------------------------------------------------------|-------------------|
| 411105*****                                            | <b>&amp;Write</b> |
| Activation Code                                        | Gold              |
|                                                        |                   |

15 If prompted to download **High Quality Voices**, select "**Don't Ask**" to not be prompted again. Additional High Quality voices have not been purchased as part of this software package.

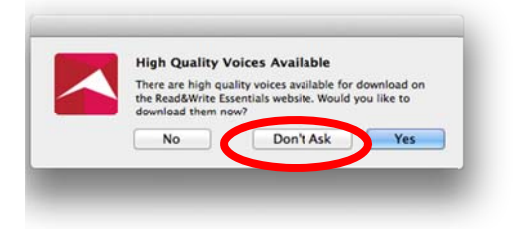

16. The Read&Write 6 splash screen will appear as the program begins to load

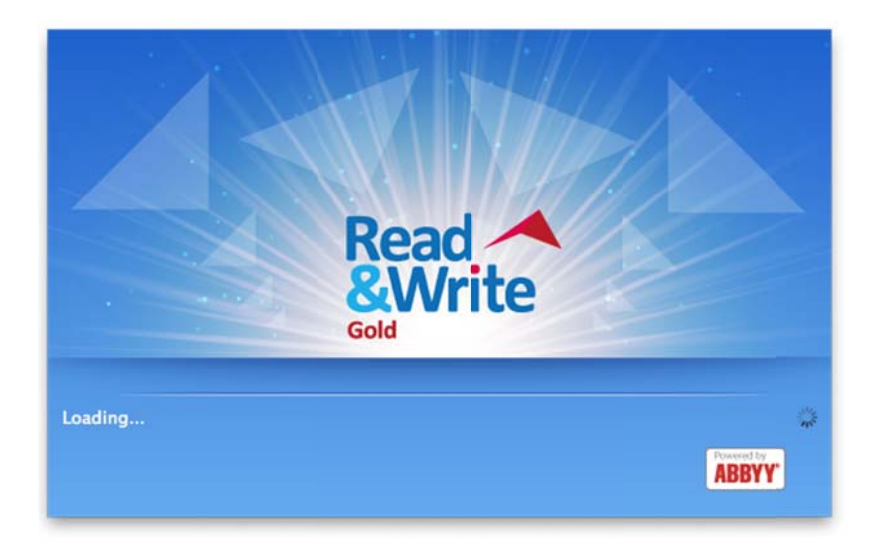

17. When Read&Write opens, if prompted select **"Install Now"** to install the Safari extension for Read&Write

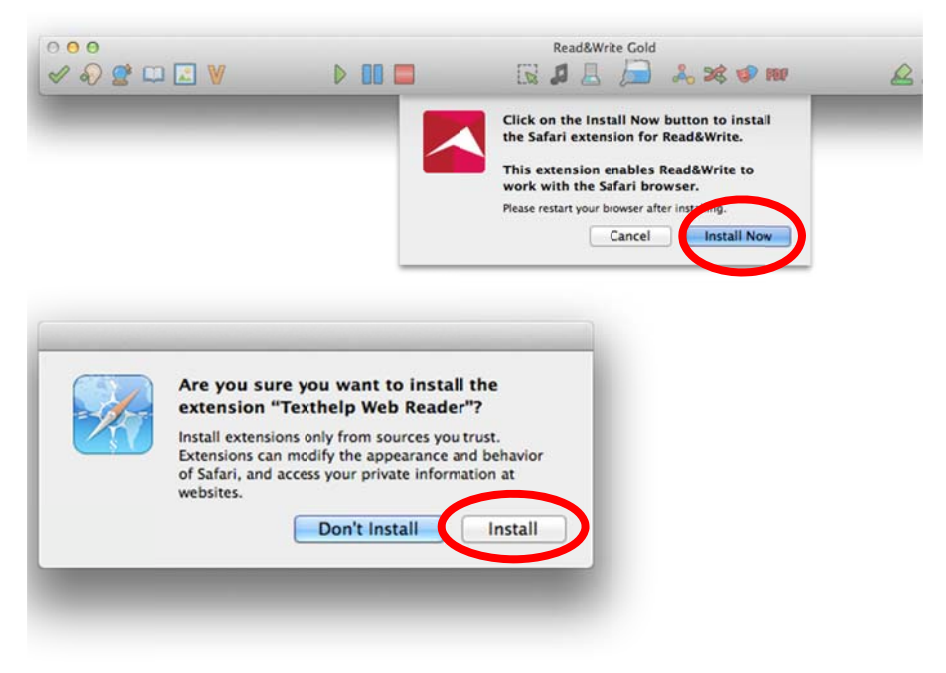